# Doména JINONICE - informace pro uživatele

#### english version

Každý student nebo zaměstnanec Univerzity Karlovy může získat uživatelský účet v doméně JINONICE, který mu umožní využívat následující služby:

- přihlášení na počítačích zapojených v doméně JINONICE např. počítačové učebny (FF a 1.LF) + další počítače některých fakult
- poštovní schránka o velikosti 250MB s webovým rozhraním <u>https://webmail.jinonice.cuni.cz</u>
- místo na síťovém disku (H:) o velikosti 100MB, cestovní profil o velikosti 30MB
- možnost připojení do <u>VPN</u> pro přístup k <u>informačním zdrojům UK</u>
- možnost přihlašovat se do sítí v rámci projektu eduroam

#### Zaměstnancům FF, FHS a 1.LF zakládá účty v doméně výhradně místní IT oddělení (LVT) příslušné fakulty.

Ostatní zaměstnanci mohou o účet požádat prostřednictvím formuláře poradny: <u>http://www.jinonice.cuni.cz/poradna</u>.

Studenti mohou požádat o založení účtu elektronicky - viz dále.

Pro založení účtu v doméně JINONICE musí uživatel splnit následující podmínky:

- Mít průkaz UK viz <u>http://www.cuni.cz/prukazy</u>
- Mít ověřené heslo pro CAS/LDAP UK viz <u>https://ldap.cuni.cz/faq.php</u>
- Studenti musí být zapsáni ke studiu. Uchazeči nemají nárok na účet v doméně!

### Postup pro získání účtu

#### 1. Ověření stavu účtu v doméně JINONICE na adrese

https://user.jinonice.cuni.cz/login

Zadejte svoje číslo osoby (je uvedeno na průkazu studenta pod fotografií).

| 🖉 user.jinonice.cuni.cz - Microsoft Internet Explorer                        |
|------------------------------------------------------------------------------|
| <u>File E</u> dit <u>V</u> iew F <u>a</u> vorites <u>T</u> ools <u>H</u> elp |
| 🚱 Back 🝷 🕥 👻 📓 🏠 🔎 Search 🤸 Favorites 🚱 🔗 🍓 🔜 🧕                              |
| Address https://user.jinonice.cuni.cz/login                                  |
| Doména JINONICE - správa účt                                                 |
| Vyhledání loginu                                                             |
| Zadejte svoje číslo osoby (na průkazu UK pod fotografií).                    |
| Číslo osoby: 96200160                                                        |
| <u>Zpět na přihlášení</u>                                                    |
| UserWeb v 1.10 Copyright © 2006 L. Fikais, Univerzita Karlova v Praze.       |
| E Done                                                                       |

Pokud účet není založen, stiskněte tlačítko založit a vyčkejte na založení účtu. Potom postup opakujte. Pokud je účet založen, pokračujte krokem 2.

| 🖉 user.jinonice.cuni.cz - M                      | icrosoft Internet Explorer                            |                              |                                          |                             |
|--------------------------------------------------|-------------------------------------------------------|------------------------------|------------------------------------------|-----------------------------|
| <u>File E</u> dit <u>V</u> iew F <u>a</u> vorite | s <u>T</u> ools <u>H</u> elp                          |                              |                                          |                             |
| 🕞 Back 👻 💮 👻 💌                                   | 💈 🏠 🔎 Search   ל                                      | Favorites                    | ) 🗟 • 🗟 (                                | 2                           |
| Address 🛃 https://user.jinor                     | nice.cuni.cz/user/user.php?lang=cs                    | s&cmd=find-login             | 28pn=96200160                            |                             |
| Doména                                           | JINONICE                                              | E - sp                       | ráva                                     | účt                         |
| Vyhledání loginu                                 |                                                       |                              |                                          |                             |
| Zde je výsledek vy<br>Pokud neznáte dom          | hledávání. Pokud účet ne<br>iénové heslo, nastavte si | ní založen, s<br>i ho pomocí | stiskněte tlačít<br>CAS UK: <u>https</u> | :ko <i>zal</i> c<br>://ldap |
| login                                            | číslo osoby                                           | jméno                        | příjmení                                 | st                          |
| MACKS6AF                                         | 96200160                                              | Sarah                        | Mackenzie                                | účet                        |
| <u>Zpět na přihlášení</u>                        |                                                       |                              |                                          |                             |
|                                                  |                                                       |                              |                                          |                             |
| UserWeb v 1.10 Copyr                             | ight © 2006 L. Fikais, Univ                           | erzita Karlov                | a v Praze.                               |                             |
| E Done                                           |                                                       |                              |                                          |                             |
|                                                  |                                                       |                              |                                          |                             |

### 2. Nastavení doménového hesla prostřednictvím CAS UK (Centrální Autentizační Služba UK) - https://cas.cuni.cz

Zadejte číslo osoby (na průkazu UK pod fotografií) a heslo pro CAS. Pokud heslo pro CAS neznáte, nebo jste ho zapoměli, navštivte <u>výdejní centrum průkazů</u> a požádejte o vydání nového hesla. Více informací je uvedeno na stránce <u>https://cas.cuni.cz/doc/about</u>.

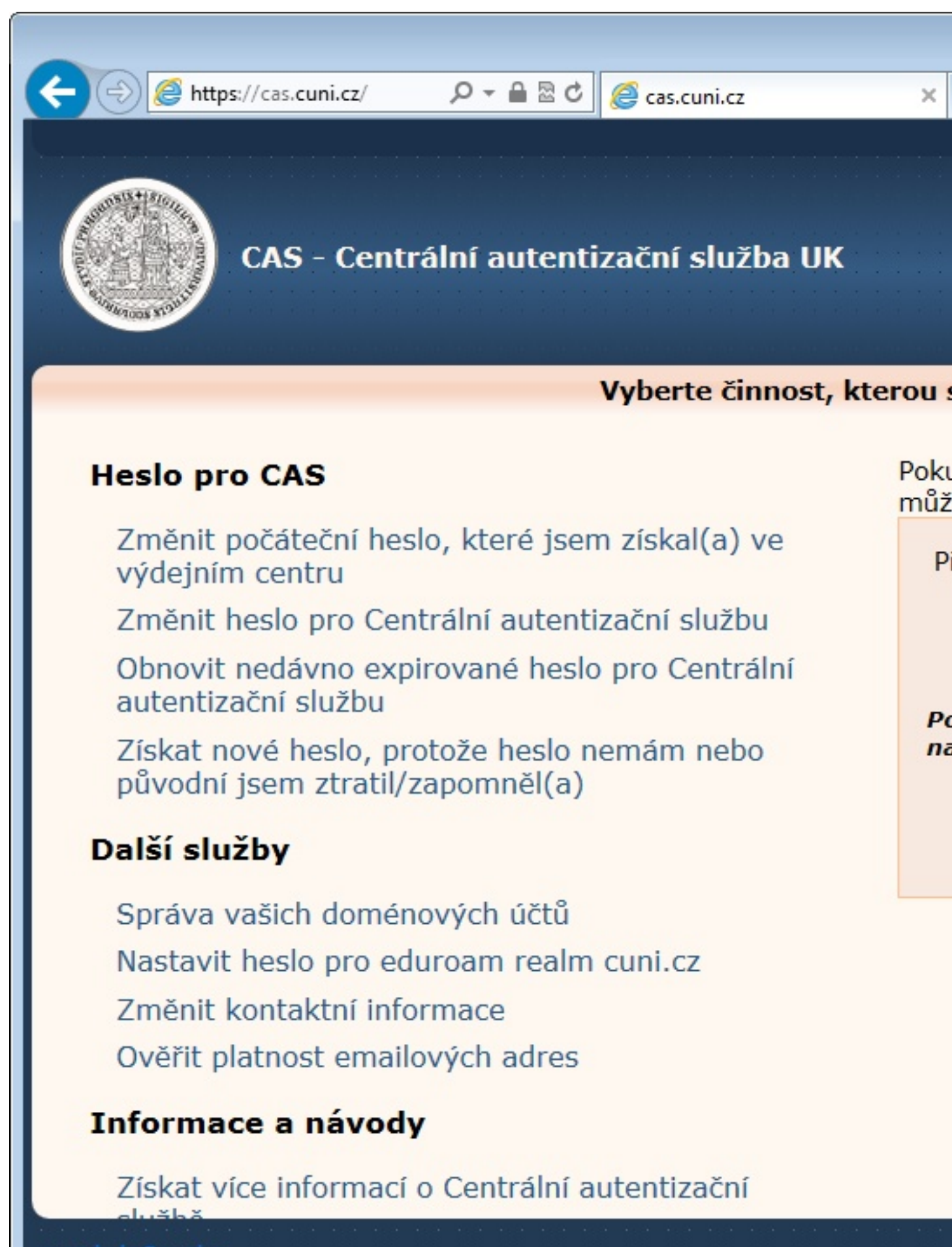

Klikněte na kartu *Heslo pro JINONICE*, zadejte nové heslo pro doménu a stiskněte tlačítko *Nastavit heslo*. Požadavky na hesla v doméně JINONICE jsou následující:

- Platnost hesla je 180 dní.
- Minimální délka hesla je 7 znaků.
- Heslo nesmí obsahovat jméno, příjmení, ani login.
- Heslo musí obsahovat znaky alespoň ze tří následujících kategorií: malá písmena, VELKÁ písmena, číslice, speciální znaky (např. !@#\$%^&\*, interpunkce).

České znaky raději nepoužívejte, v některých aplikacích by heslo nefungovalo.

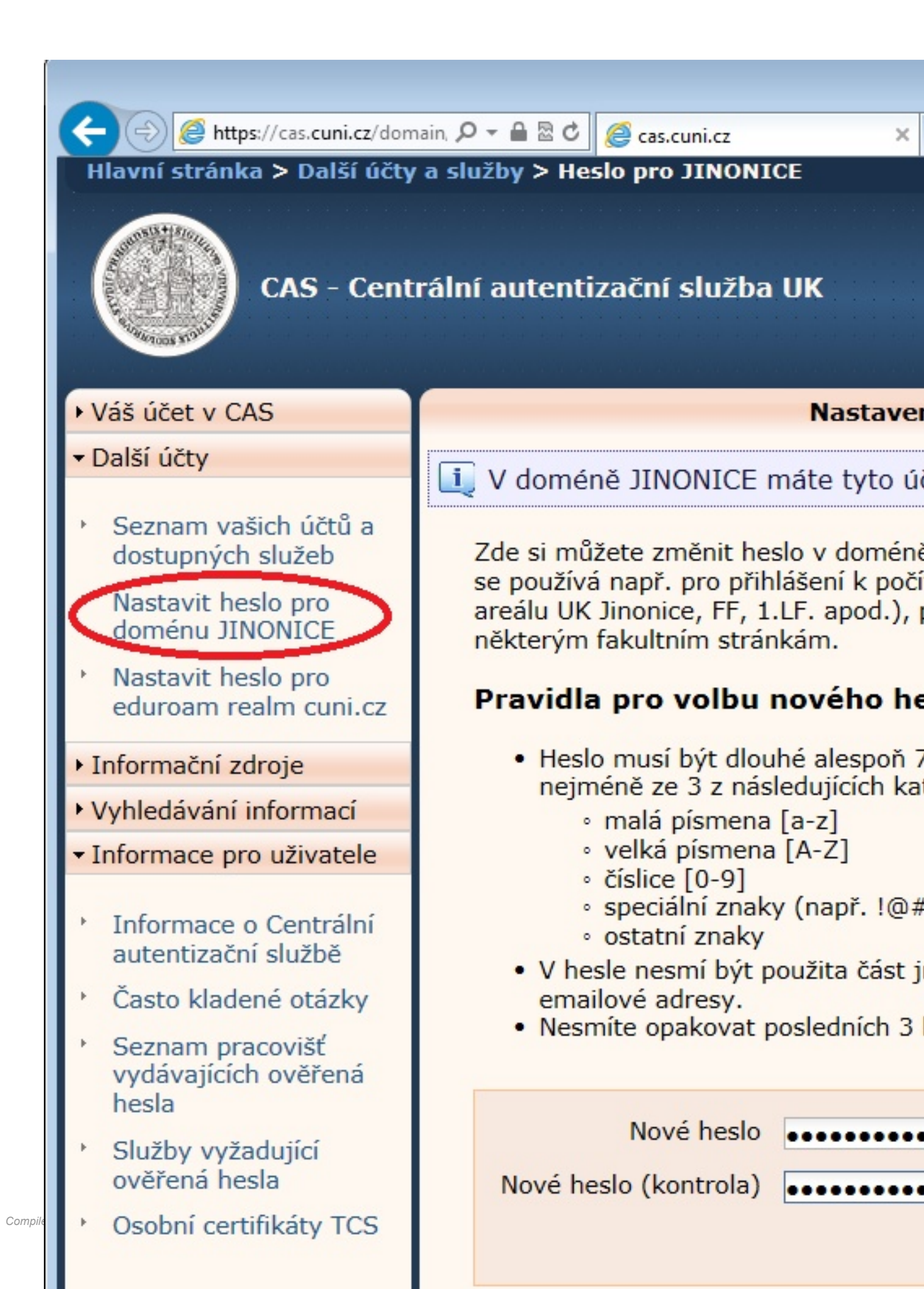

Pokud jste zadali heslo vyhovující uvedeným požadavkům, došlo k jeho uložení do domény. Zároveň se zobrazí i přihlašovací jméno (login) účtů, u nichž bylo heslo nastaveno.

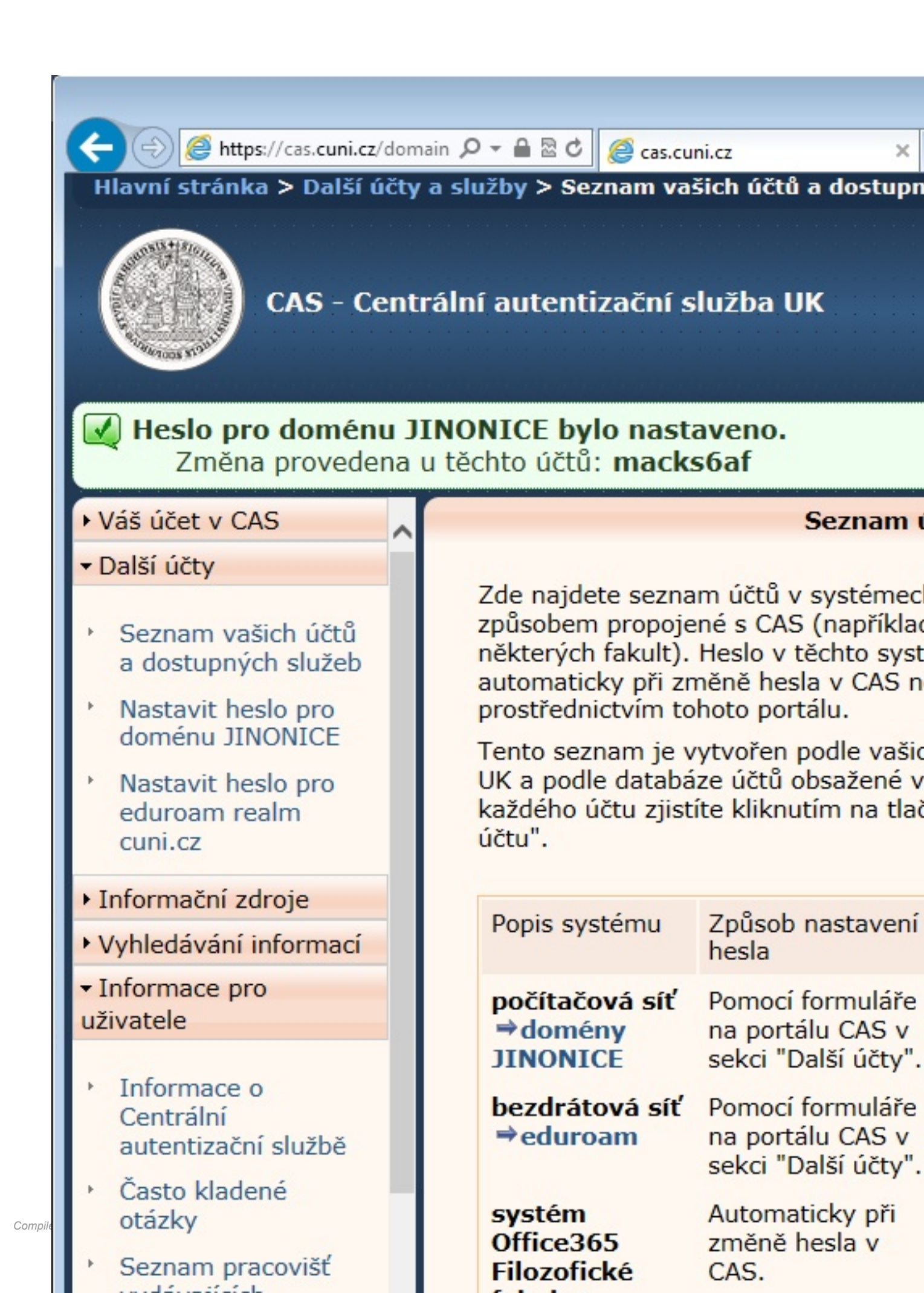

Nyní je vhodné ověřit si, zda je účet funkční na stránce <u>https://user.jinonice.cuni.cz</u>. Zadejte uživatelské jméno (login) a nové heslo pro doménu.

| 🚰 user.jinonice.cuni.cz - Microsoft Internet Explorer                        |
|------------------------------------------------------------------------------|
| <u>File E</u> dit <u>V</u> iew F <u>a</u> vorites <u>T</u> ools <u>H</u> elp |
| 😋 Back 🔹 📀 👻 😰 🏠 🔎 Search 🦖 Favorites 🤣 🔗 🎍 🔜 🗖                              |
| Address https://user.jinonice.cuni.cz/                                       |
| Doména JINONICE - správa účt                                                 |
| Přihlášení uživatele                                                         |
| Zadejte uživatelské jméno a heslo pro doménu JINONICE.                       |
| Login: MACKS6AF                                                              |
| Heslo: •••••••                                                               |
| Přihlásit                                                                    |
| Neznáte svůj <u>login</u> ? Zapoměli jste svoje doménové <u>heslo</u> ?      |
| UserWeb v 1.10 Copyright © 2006 L. Fikais, Univerzita Karlova v Praze.       |
|                                                                              |

Pokud je všechno v pořádku, zobrazí se následující stránka. Vpravo nahoře by měla být fotografie stejná, jakou máte na průkazu UK. Tuto stránku můžete použít pro budoucí změny hesla v doméně a také k nastavení hesla pro připojení do sítí v rámci projektu <u>eduroam</u>.

Na této stránce je mj. zobrazena Vaše emailová adresa (přístup k poště viz dále) a také datum vypršení hesla. Před vypršením hesla Vám přijde emailem upozornění s výzvou ke změně hesla.

Účet je platný po dobu studia. Po ukončení studia (dle dat z IS UK) bude u účtu nastavena expirace na datum ukončení studia + 31 dní.

| waa iin anian awai an Miawaa O      | Tehevest Eveloper         |
|-------------------------------------|---------------------------|
| e Edit View Eavorites Tool          | s Help                    |
|                                     |                           |
|                                     | D Pavorices 💓 🖾 😪 🔄       |
| dress 😢 https://user.jinonice.cuni. | cz/user/user.php          |
| Doména II                           | NONTCE - správa úči       |
|                                     | NUNLEE Spiava de          |
| Informace o uživateli               |                           |
| Informace o uzivateli               |                           |
| Login:                              | MACKS6AF                  |
| Jméno:                              | Sarah                     |
| Příimení:                           | Mackenzie                 |
| E-mail:                             | macks6af@iinonice.cuni.cz |
| Heslo nastaveno:                    | 23, 11, 2006 10:49:01     |
| Heslo vynrší:                       | 21 02 2007 10:49:01       |
|                                     | 21. 02. 2007 10. 49.01    |
| Ucet vyprsi:                        | Νικαγ                     |
|                                     |                           |
| Průkaz UK                           | - studentům se či         |
| Číslo osoby:                        | 96200160 Uložit (8 č      |
| ă: 1 × 1 1                          |                           |
| Cisio cipu karty:                   | UABCDEFU Safe             |
|                                     |                           |
| Změna hesla                         |                           |
| Původní heslo:                      |                           |
| Nové heslo:                         | ,<br>(alespoň 7 znaků:    |
| Opakování nového                    |                           |
| hesla:                              | (potvrzeni - shoai        |
|                                     | Uložit                    |

Compile

## Heslo pro eduroam

Pro přihlašování do sítí v rámci projektu <u>eduroam</u> se z bezpečnostních důvodů používá tzv. sekundární heslo (síťové heslo).

Zadejte nové heslo pro eduroam. Heslo musí mít alespoň 7 znaků a nesmí být shodné s heslem do domény, nebo s uživatelským jménem (loginem).

| 🖉 user.iinonice.cuni.cz - Microsoft                             | Internet Explorer                |             |
|-----------------------------------------------------------------|----------------------------------|-------------|
| <u>File E</u> dit <u>V</u> iew F <u>a</u> vorites <u>T</u> ools | : <u>H</u> elp                   |             |
| 🔇 Back 🝷 🕤 🚽 🔀 🦿                                                | 🏠 🔎 Search 👷 Favorites 🧭 🔗 - 🌭 🥽 | Г           |
| Address in https://user.jinonice.cuni.o                         | zz/user/user.php                 |             |
| Doména JI                                                       | NONICE - správa úč               | ć           |
| Informace o uživateli                                           |                                  |             |
| Login:                                                          | MACKS6AF                         |             |
| Jméno:                                                          | Sarah                            |             |
| Příjmení:                                                       | Mackenzie                        |             |
| E-mail:                                                         | macks6af@jinonice.cuni.cz        |             |
| Heslo nastaveno:                                                | 23. 11. 2006 10:49:01            |             |
| Heslo vyprší:                                                   | 21. 02. 2007 10:49:01            |             |
| Účet vyprší:                                                    | Nikdy                            |             |
| Průkaz UK                                                       | - studentům se                   | čí          |
| Číslo osoby:                                                    | 96200160 Uložit (8               | ? či        |
| Číslo čipu karty:                                               | OABCDEFO Uložit (8<br>Sa         | } zı<br>əfe |
| Změna hesla                                                     |                                  |             |
| Původní heslo:                                                  |                                  |             |
| Nové heslo:                                                     | (alespoň 7 znak                  | ů;          |
| Opakování nového<br>hesla:                                      | (potvrzení - sho                 | odn         |
|                                                                 | Uložit                           |             |

Compile

Heslo pro eduroam bylo uloženo a je zobrazeno Vaše uživatelské jméno pro eduroam (viz červený rámeček dole), které se skládá z uživatelského jména v doméně (loginu) a tzv. realmu (domény).

| user.jinonice.cuni.cz - Microsoft      | Internet Explorer                |
|----------------------------------------|----------------------------------|
| <u>File Edit View Favorites T</u> ools | s <u>H</u> elp                   |
| 🌏 Back 👻 🕥 👻 🗾 💋 🦿                     | 🏠 🔎 Search 🤸 Favorites 🛛 🔗 😪 🖕 📃 |
| Address 🙆 https://user.jinonice.cuni.  | cz/user/user.php                 |
|                                        |                                  |
| Domena JI                              | NONICE - sprava uci              |
| <u></u>                                |                                  |
| Heslo pro eduroam bylo                 | uloženo.                         |
| Toformance e uživateli                 |                                  |
| Informace o uzivateli                  |                                  |
| Loain:                                 | MACKS6AF                         |
| Jméno:                                 | Sarah                            |
| Příimení:                              | Mackenzie                        |
| E-mail:                                | macks6af@iinonice.cuni.cz        |
| Heslo nastaveno:                       | 23 11 2006 10:49:01              |
| Hoslo vynrší:                          | 21 02 2007 10:40:01              |
| 116310 Vyp131.                         |                                  |
| Ucet vyprsi:                           | Νικάγ                            |
|                                        |                                  |
| Průkaz UK                              | - studentům se čís               |
| Číslo osoby:                           | 96200160 Uložit <i>(8 či</i>     |
| ŏ(−l− ×!                               |                                  |
| Cisio cipu karty:                      | UABCDEFU Safe                    |
|                                        |                                  |
| Změna hesla                            |                                  |
| Původní heslo:                         |                                  |
| Nové heslo:                            | (alesnoň 7 znaků:                |
| Opakování nového                       |                                  |

Compile

## Přístup k poště (e-mailu)

Následující informace platí zejména pro studenty. Zaměstnancům se poštovní přihrádky v doméně zakládají pouze na vyžádání, protože většinou používají fakultní e-mail.

Pro přístup k poštovní schránce je možné využít:

- Webové rozhraní https://webmail.jinonice.cuni.cz .
- Protokol POP3 nebo IMAP (příjem pošty) a protokol SMTP (autentikovaný odesílání pošty) server mail.jinonice.cuni.cz.
- Program MŚ Outlook jako MS Exchange klient na počítači, který je připojen do domény (např. v učebně) server mail.jinonice.cuni.cz.

### Přesměrování pošty

Přesměrování pošty je možné nastavit pomocí pravidla pro zpracování pošty ve webovém rozhraní <u>https://</u>webmail.jinonice.cuni.cz .

Zadejte uživatelské jméno (login) a heslo.

| https://email.jinoni 🔎 | 🔻 🖴 🗟 🖸 🚺 Outlook Web App 🛛 🗙                                                                                                    |
|------------------------|----------------------------------------------------------------------------------------------------|
|                        |                                                                                                    |
|                        | Outlook <sup>®</sup> Web App                                                                                                    |
|                        | Zabezpečení ( <mark>Zobrazit vysvětlení</mark> )<br><ul> <li>Toto je veřejný nebo sdílený počít</li> <li>Toto je soukromý počítač</li> </ul> |
|                        | Uživatelské jméno: macks6as                                                                                                    |
|                        | Heslo:                                                                                                    |
|                        | Připojeno k serveru Microsoft Exchange<br>© 2010 Microsoft Corporation. Všechna práva vyh                                                    |
|                        |                                                                                                    |
|                        |                                                                                                    |
|                        |                                                                                                    |
|                        |                                                                                                    |

V menu Možnosti vpravo nahoře vyberte Vytvořit pravidlo doručené pošty....

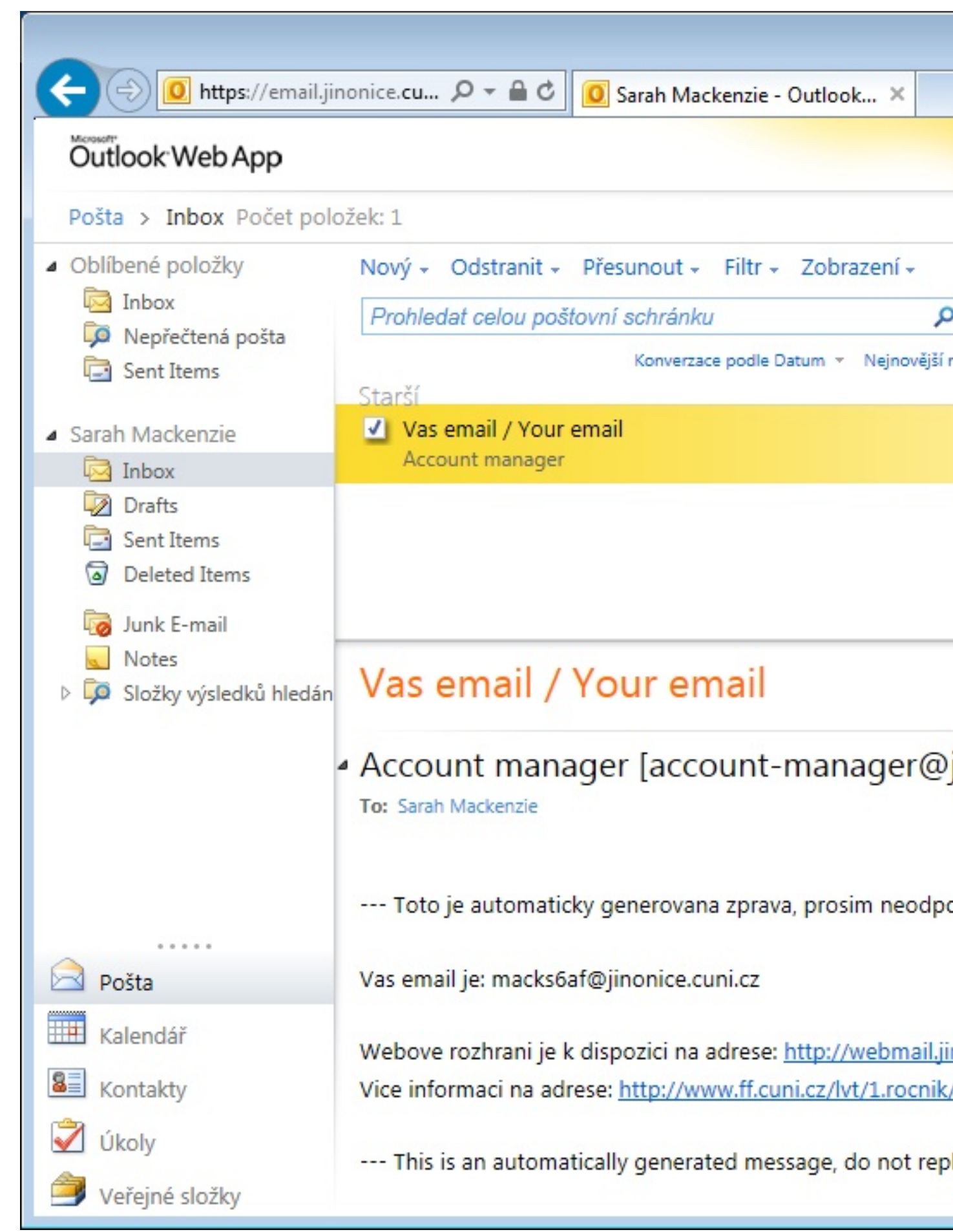

Compiled Jan 31, 2023 6:31:08 PM by Document Globe ®

Stiskněte tlačítko Nový....

| Outlook Web App       |                                   |                            |         |
|-----------------------|-----------------------------------|----------------------------|---------|
| Pošta > Možnosti      |                                   |                            |         |
| Účet                  | 2                                 |                            |         |
| Uspořádat e-mail      | Pravidla složky<br>Doručená pošta | Automatické odpovědi       | Oznám   |
| Skupiny               |                                   |                            |         |
| Nastavení             | Pravidla složi                    | ky Doručená pošta          |         |
| Telefon               | Zvolte způsob z                   | zpracování pošty. Pravidla | a budou |
| Blokovat nebo povolit | můžete ho vypr                    | nout či odstranit.         |         |
|                       | 🖄 Nový 🔹                          | 🗉 Podrobnosti 🗙            | *       |
|                       | Zapnuto Pr                        | avidlo                     |         |
|                       |                                   |                            |         |

Klikněte na Další možnosti... a vyberte volby dle obrázku.

| *Povinná pole                                                                                                    |                            |        |
|----------------------------------------------------------------------------------------------------|----------------------------|--------|
| Použít toto pravidlo                                                                                                    |                            |        |
| * Po příchodu zprávy a:                                                                                                    |                            |        |
| [Použít pro všechny zprávy]                                                                                                | -                          |        |
| Přidat podmínku                                                                                                    |                            |        |
|                                                                                                    |                            |        |
| Proveďte následující kroky:                                                                                                |                            |        |
| Vybrat položku                                                                                                    | •                          |        |
| Vybrat položku                                                                                                    |                            |        |
| Přesunout, zkopírovat nebo odstranit                                                                                       | •                          |        |
| Označit zprávu                                                                                                    | •                          |        |
| Předat dál, přesměrovat nebo odeslat                                                                                       | Přesměrovat zpr            | ávu    |
| Přidat výjimku                                                                                                    | Odeslat textovo            | u zpi  |
|                                                                                                    | Předat zprávu d            | ál jin |
|                                                                                                    | znamená?) Předat zprávu ja | ko p   |
| Zastavit zpracování dalších pravidel (Co to z                                                                              |                            |        |
| Zastavit zpracování dalších pravidel (Co to z<br>Název pravidla:                                                           |                            |        |
| <ul> <li>Zastavit zpracování dalších pravidel (Co to z<br/>Název pravidla:</li> <li>[Použít pro všechny zprávy]</li> </ul> |                            |        |

Do pole Komu v dolní části napište email příjemce a stiskněte tlačítko OK a potom tlačítko Uložit.

| 🗿 Adresář Webpage Dialog                       |                                                    |
|------------------------------------------------|----------------------------------------------------|
| Mttps://email.jinonice.cuni.cz                 | /owa/?ae=Dialog&t=AddressBook&a=PickTo             |
| Adresář                                        |                                                    |
| 💷 Default Global Address                       | ٩                                                  |
| 💷 All Rooms                                    | Uspořádat podle: Název 🔻 A nahoře                  |
| Zobrazit jiné seznamy adres                    | - Annalisi<br>student                              |
| Kontakty                                       | annalis@student.cuni.cz                            |
| <ul> <li>Kontakty</li> <li>Contacts</li> </ul> | - Qiriga<br>student<br>giriga@student.cuni.cz      |
|                                                | Idistr_sez_webmaster Skupina webmaster@fhs.cuni.cz |
|                                                | ?órunn Guojónsdóttir<br>student                    |
|                                                | guojonso@student.cuni.cz                           |
|                                                | 111student                                         |
|                                                | 111student@student.cuni.cz                         |
|                                                | 1621 Zasedacka                                     |
| Příjemci zprávy:                               | cozp1621@czp.cupi.cz                               |
| Komu -> nekdo@nekd                             | le.cz                                              |
|                                                |                                                    |

Potvrďte použití pravidla pro všechny zprávy.

| lové pravidlo Doruče              | né noštv - Windows Internet Evplorer                                |
|-----------------------------------|---------------------------------------------------------------------|
| https://email.iinonice            | e.cuni.cz/ecp/RulesEditor/NewInboxRule.aspx?pwmcid=1&ReturnObjectTv |
| ové providle Dev                  | učené nečtu                                                         |
| ove pravidio Doi                  | ucene posty                                                         |
| vovinna pole                      |                                                                     |
| ouzit toto pravidio               |                                                                     |
| * Po příchodu zp                  | orávy a:                                                            |
| [Pouzit pro vse                   | chny zprávy]                                                        |
| Přidat podmínk                    |                                                                     |
|                                   |                                                                     |
| Proveďte náslo                    | Upozornění                                                          |
| Predat zprav                      | A Chcete toto pravidlo uplatnit u všech budoucích zpráv?            |
| Přidat akci                       |                                                                     |
| Kromě případ                      |                                                                     |
| Přidat výjimk                     | Ano                                                                 |
| Zastavit zprac<br>Název pravidla: | cování dalších pravidel (Co to znamená?)                            |
| [Použít pro všec                  | hny zprávy]                                                         |
|                                   |                                                                     |
|                                   |                                                                     |
|                                   |                                                                     |
|                                   |                                                                     |

A hotovo.

| Outlook Web App       |                                                             |
|-----------------------|-------------------------------------------------------------|
| Pošta > Možnosti      |                                                             |
| Účet                  |                                                             |
| Uspořádat e-mail      | Pravidla složky Automatické odpovědi Ozná<br>Doručená pošta |
| Skupiny               |                                                             |
| Nastavení             | Pravidla složky Doručená pošta                              |
| Telefon               | Zvolte způsob zpracování pošty. Pravidla bud                |
| Blokovat nebo povolit | můžete ho vypnout či odstranit.                             |
|                       | 🖄 Nový 🝷 🗉 Podrobnosti 🗙 🔺                                  |
|                       | Zapnuto Pravidlo                                            |
|                       | <ul> <li>[Použít pro všechny zprávy]</li> </ul>             |
|                       |                                                             |
|                       |                                                             |
|                       |                                                             |
|                       |                                                             |
|                       |                                                             |
|                       |                                                             |
|                       |                                                             |

Upozornění: pro nastavení pravidel je potřeba připojovat se k webovému rozhraní <u>https://webmail.jinonice.cuni.cz</u> s prohlížečem **Internet Explorer**. Jiné prohlížeče (např. Mozilla Firefox, Safari, apod.) mají se zobrazením problémy.